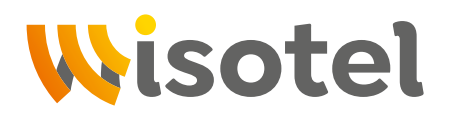

## Anleitung TeamViewer QuickSupport

Sie benötigen Hilfe bei der Domainänderung? Wir helfen gerne. Bitte folgen Sie dieser Anleitung, um den **TeamViewer QuickSupport** auf Ihrem Computer zu installieren. Kontaktieren Sie uns anschließend an den Tagen nach der Wartung telefonisch. Halten Sie dabei bitte Ihre **Kunden-** oder **Vertragsnummer** bereit und starten Sie den **TeamViewer QuickSupport** auf Ihrem Computer.

Um den Vorgang schnellstmöglich durchzuführen, halten Sie bitte das **Passwort Ihres Routers (FritzBox)** bereit und öffnen Sie vor dem Fernzugriff die Weboberfläche Ihres Routers. Ihr Passwort finden Sie entweder auf einem Aufkleber auf der Rückseite Ihres Routers oder auf dem Informationsblatt, auf welchem auch Ihr W-LAN Passwort steht.

| Laden Sie sich das Programm Teamviewer herunter. Geben Sie dazu den folgenden Link in Ihren B ser ein: get.teamviewer.com/wisotel                                | row- |
|----------------------------------------------------------------------------------------------------|------|
| TeamViewer – get.teamviewer.com/wisotel                                                                                                    | ×    |
| Falls Ihr Browser den Download nicht automatisch starten sollte, klicken Sie bitte auf<br>"Eneut versuchen". Lade TeamViewer Noch nicht geladen? Eneut versuchen |      |

| _ |  |
|---|--|
|   |  |

Akzeptieren Sie - nachdem Sie den Haftungsausschluss gelesen haben - indem Sie auf "Annehmen" klicken.

| Sie sind im Begriff eine gemeinsame Fernwartungs-Sitzung mit einem Mitarbeiter der<br>WiSoTEL GmbH oder einem von ihr beauftragten Unternehmen durchzuführen. Im<br>Rahmen der durchgeführten Fernwartung kann es dazu kommen, dass Sie uns einige<br>Ihrer personenbezogenen Daten übermitteln bzw. übermitteln müssen, damit wir<br>unserer vertraglichen Verpflichtung nachkommen können oder wir Einsicht auf<br>personenbezogene Daten erhalten. Persönliche Daten, auf die wir im Rahmen der<br>Fernwartung Zugriff erhalten, werden gemäß den Vorgaben der EU-<br>Datenschutzgrundverordnung (DSGVO) und des Bundesdatenschutzgesetzes (BDSG)<br>sowie nach Vorgaben der zuständigen Aufsichtsbehörden, verarbeitet und<br>ausschließlich zum Zwecke der Fehleranalyse und Behebung verwendet. Diese Daten<br>werden gelöscht, sobald dieser Zweck nicht mehr vorliegt. Eine Weitergabe an Dritte<br>erfolgt nicht. Durch technische und organisatorische Maßnahmen stellen wir die<br>Bitte beachten Sie, dass der oben gezeigte Haftungsausschluss nicht im Zusammenhang m<br>der TeamViewer Germany GmbH steht, sondern von einem Nutzer individuell festgelegt | Sie sind im Begriff eine gemeinsame Fernwartungs-Sitzung mit einem Mitarbeiter der<br>MISOTEL GmbH oder einem von ihr beauftragten Unternehmen durchzuführen. Im<br>Rahmen der durchgeführten Fernwartung kann es dazu kommen, dass Sie uns einige<br>Ihrer personenbezogenen Daten übermitteln bzw. übermitteln müssen, damit wir<br>unserer vertraglichen Verpflichtung nachkommen können oder wir Einsicht auf<br>personenbezogene Daten erhalten. Persönliche Daten, auf die wir im Rahmen der<br>Fernwartung Zugriff erhalten, werden gemäß den Vorgaben der EU-<br>Datenschutzgrundverordnung (DSGVO) und des Bundesdatenschutzgesetzes (BDSG)<br>sowie nach Vorgaben der zuständigen Aufsichtsbehörden, verarbeitet und<br>ausschließlich zum Zwecke der Fehleranalyse und Behebung verwendet. Diese Daten<br>werden gelöscht, sobald dieser Zweck nicht mehr vorliegt. Eine Weitergabe an Dritte<br>erfolgt nicht. Durch technische und organisatorische Maßnahmen stellen wir die<br>Bitte beachten Sie, dass der oben gezeigte Haftungsausschluss nicht im Zusammenhang mit<br>der TeamViewer Germany GmbH steht, sondern von einem Nutzer individuell festgelegt<br>wurde. | Nutzungsbedingungen und Haftungsausschluss                                                                                                    | bei der Benutzung von TeamViewer                                                                                                    | ^                            |
|----------------------------------------------------------------------------------------------------|----------------------------------------------------------------------------------------------------|----------------------------------------------------------------------------------------------------|----------------------------------------------------------------------------------------------------|------------------------------|
| erfolgt nicht. Durch technische und organisatorische Maßnahmen stellen wir die<br>Bitte beachten Sie, dass der oben gezeigte Haftungsausschluss nicht im Zusammenhang m<br>der TeamViewer Germany GmbH steht, sondern von einem Nutzer individuell festgelegt                                                                                                    | erfolgt nicht. Durch technische und organisatorische Maßnahmen stellen wir die<br>Bitte beachten Sie, dass der oben gezeigte Haftungsausschluss nicht im Zusammenhang mit<br>der TeamViewer Germany GmbH steht, sondern von einem Nutzer individuell festgelegt<br>wurde.                                                                                                    | Sie sind im Begriff eine gemeinsame Fernwartu<br>WISoTEL GmbH oder einem von ihr beauftragte<br>Rahmen der durchgeführten Fernwartung kann<br>Ihrer personenbezogenen Daten übermitteln bz<br>unserer vertraglichen Verpflichtung nachkomm<br>personenbezogene Daten erhalten. Persönliche<br>Fernwartung Zugriff erhalten, werden gemäß o<br>Datenschutzgrundverordnung (DSGVO) und des<br>sowie nach Vorgaben der zuständigen Aufsicht<br>ausschließlich zum Zwecke der Fehleranalyse u<br>werden gelöscht, sobald dieser Zweck nicht me | ungs-Sitzung mit einem Mitarbeiter of<br>en Unternehmen durchzuführen. Im<br>es dazu kommen, dass Sie uns ein<br>w. übermitteln müssen, damit wir<br>en können oder wir Einsicht auf<br>Daten, auf die wir im Rahmen der<br>len Vorgaben der EU-<br>s Bundesdatenschutzgesetzes (BDSG<br>sbehörden, verarbeitet und<br>ind Behebung verwendet. Diese Date<br>ehr vorliegt. Eine Weitergabe an Drit | der<br>ige<br>i)<br>en<br>te |
| Bitte beachten Sie, dass der oben gezeigte Haftungsausschluss nicht im Zusammenhang m<br>der TeamViewer Germany GmbH steht, sondern von einem Nutzer individuell festgelegt                                                                                                    | Bitte beachten Sie, dass der oben gezeigte Haftungsausschluss nicht im Zusammenhang mit<br>der TeamViewer Germany GmbH steht, sondern von einem Nutzer individuell festgelegt<br>wurde.                                                                                                    | erfolgt nicht. Durch technische und organisator                                                                                                    | ische Maßnahmen stellen wir die                                                                                                    | ~                            |
| wurde.                                                                                                    |                                                                                                    | Bitte heachten Sie, dass der ohen gezeigte Haf                                                                                                    | tungsausschluss nicht im Zusammer                                                                                                    | ihang mit<br>elegt           |

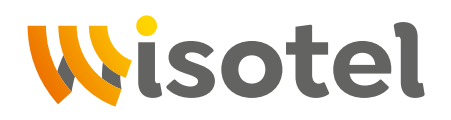

## Anleitung TeamViewer QuickSupport

| 4 | Bitte tragen Sie im Feld "Beschreibung" Ihre Mobilrufnummer ein, sodass wir Sie bei eventuellen Rück-<br>tragen erreichen können:                                                         |
|---|----------------------------------------------------------------------------------------------------|
|   |                                                                                                    |
| 5 | Nun haben Sie die Sitzung gestartet. Bitte warten Sie, bis einer unser Mitarbeiter für Sie da ist. Natür-<br>lich sind wir in der Zwischenzeit für Ihre Fragen weiterhin zu erreichen.    |
|   |                                                                                                    |
| 6 | Sobald einer unser Mitarbeiter für Sie da ist, haben Sie <u>30 Sekunden Zeit</u> , um den Fernzugriff anzuneh-<br>men. Drücken Sie dafür auf " <mark>zulassen</mark> ".                   |
|   | 😔 WiSoTEL Mitarbeiter - Fernsteuerung X                                                                                                    |
|   | WiSoTEL Mitarbeiter möchte Ihren Desktop sehen und steuern.<br>Möchten Sie das zulassen?                                                                                                  |
|   | Zulassen Abbrechen (28)                                                                                                    |
|   |                                                                                                    |
| 7 | Optional: Waren Sie zufrieden mit unserem Service oder haben Sie Kritik? Bewerten Sie uns gerne am Ende der Sitzung und hinterlassen Sie gegeben falls noch einen Kommentar. Vielen Dank! |
|   | ₩isotel                                                                                                    |
|   | Wie zufrieden sind Sie mit der gerade beendeten<br>Sitzung?                                                                                                    |
|   |                                                                                                    |
|   | Zusätzliche Anmerkungen? (optional)<br>(Bitte hier Ihre Anmerkung einfügen)                                                                                                    |
|   |                                                                                                    |
|   | Senden Nein, danke                                                                                                    |